## **Coaches Bestätigungs Formular**

Bitte lasst diesen Bogen von einem Coach des jeweiligen Teams ausfüllen. Der Coach muss ein Repräsentant eurer Organisation sein. Uploaded das Formular dann ins Booking Portal.

## WIE LADE ICH DIE UNTERLAGEN INS BOOKINGPORTAL

Geht wie folgt vor:

- 1. Logged euch in euren Account auf booking.varsity-europe.org
- 2. Klickt auf "ANMELDUNG" oben rechts
- 3. Klickt auf "ANMELDEN" im Menü links
- 4. Wählt die Meisterschaft aus für die ihr das Formular uploaden wollt. (Wichtig ist, dass ihr für diese

Meisterschaft schon angemeldet seid)

- -> Unter "Meine Team Anmeldungen" findet ihr u.a. die Spalte "DATEIEN"
- -> Klickt auf "Coaches"
- 5. Klickt auf "Datei hinzufügen" und wählt die Datei von eurer Festplatte.

6. Klickt auf "Speichern" - Ihr könnt diese Datei bis kurz vor der Meisterschaft updaten.

## **TEAM INFORMATION**

| Teamname          |                   |
|-------------------|-------------------|
| Organisation      |                   |
| PERSÖNLICHE ANGAE | SEN 5 3 4 2 4 4 K |
| Vor- und Nachname |                   |
| Land              |                   |
| Handynummer       |                   |
| Email             |                   |
|                   |                   |
|                   |                   |
|                   |                   |

## BESTÄTIGUNG

Hiermit bestätige ich, dass ich ein Coach des oben genannten Team bin. Ich repräsentiere die oben genannte Organisation. Ich bestätige dass alle in dieses Team gemeldeten Sportler körperlich und psychisch in der Lage sind, an der Elite Cheerleading Championship 2020 teilzunehmen und das alle eine gültige Krankenversicherung sowie weitere Versicherungen besitzen, die einen möglichen Schadensfall abdecken. Mit meiner Unterschrift bestätige ich außerdem, dass alle angemeldeten Personen (Sportler, Ersatzpersonen, Coaches und Betreuer) die allgemeinen Geschäftsbedingungen sowie das derzeit gültige Regelwerk gelesen, verstanden und akzeptiert haben. Insbesondere gilt dies für die Verhaltensregeln sowie den Haftungsausschluss während der Meisterschaft. Ich bestätige weiterhin, dass alle angemeldeten Personen damit einverstanden sind, dass alle im Zuge der Meisterschaft erfassten Informationen, Fotos oder Videos des Teams oder der einzelnen Person, zu Buchungszwecken an Dritte weitergegeben werden können und ggf. ohne Anspruch auf Vergütung in Publikationen Verwendung finden können. Ich bestätige das alle für dieses Team gemeldeten Personen einverstanden sind, dass persönliche, für die Veranstaltungsdurchführung erforderliche Daten bei den Veranstaltern erfasst und schriftlich oder elektronisch verarbeitet und gespeichert werden.

Ort und Datum

Unterschrift